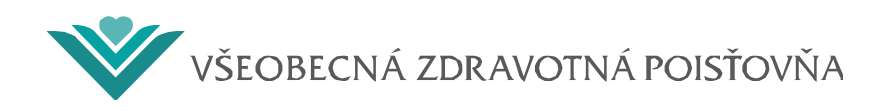

## Manuál na vyplnenie formuláru "Flexibilný ordinačný čas - oznámenie" v ePobočke

1. Prihlásenie sa do ePobočky. Po vstupe do ePobočky vyplňte prihlasovacie údaje a kliknite na "Prihláste sa".

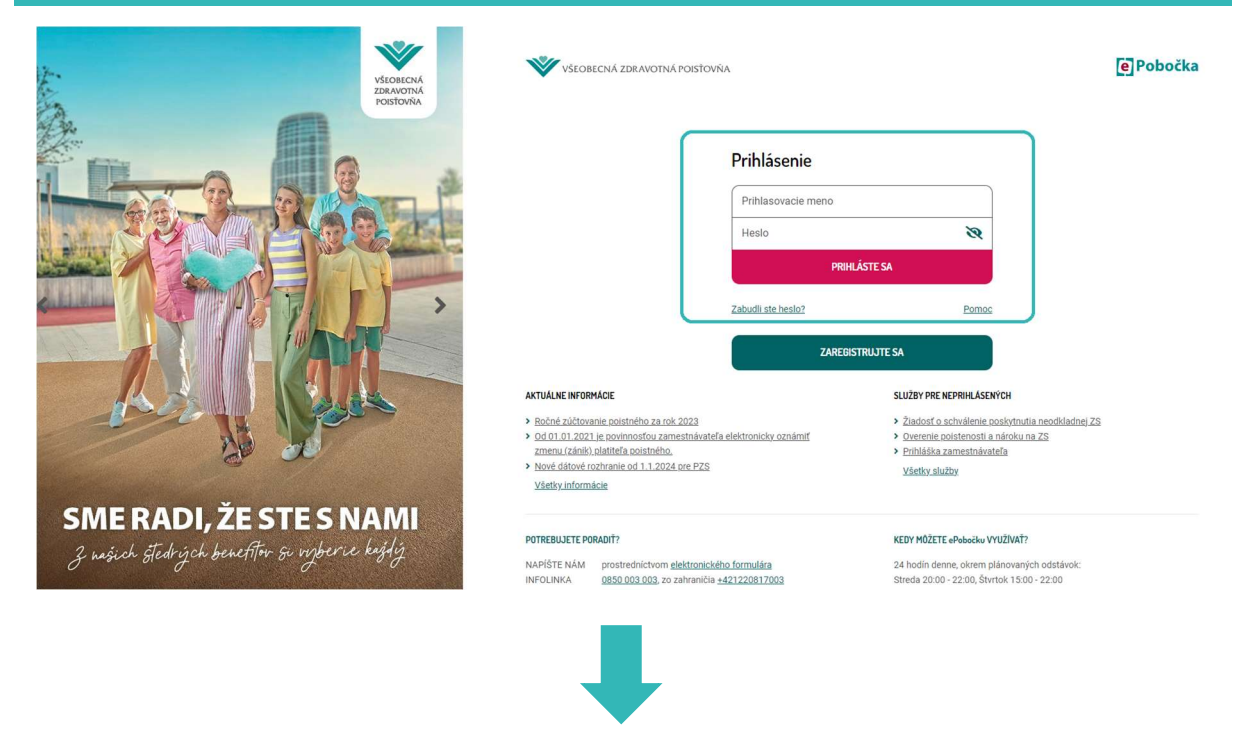

2. V hlavnom menu vyberte Žiadosti → Moje žiadosti → Hodnotiace parametre → Flexibilný ordinačný čas - oznámenie.

| ákladné údaje                              | Prehľady | Dokumenty | Žiadosti                     | Iné služby              | Podacie miesto |  |
|--------------------------------------------|----------|-----------|------------------------------|-------------------------|----------------|--|
|                                            |          |           | <ul> <li>Pridať ď</li> </ul> | alšiu eSlužbu           |                |  |
|                                            |          |           | <ul> <li>Moje žia</li> </ul> | dosti                   |                |  |
| IČO:                                       |          |           | Hodnotia                     | ace parametre           |                |  |
|                                            |          |           | • Fle                        | xibilný ordinačný čas - | oznámenie      |  |
| ✓ Identifikačné úd                         | daje     |           |                              |                         |                |  |
| Názov:                                     |          |           | 1                            |                         |                |  |
| IČO:                                       |          |           |                              |                         |                |  |
| Kód:                                       |          |           |                              |                         |                |  |
| Pobočka sidla preva<br>Začiatok platposti: | dzky:    |           |                              |                         |                |  |
| Laciator platilosti:                       |          |           |                              |                         |                |  |
|                                            |          |           |                              |                         |                |  |
| Adrosy                                     |          |           |                              |                         |                |  |

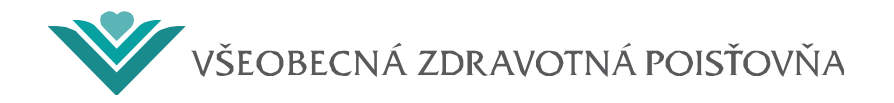

## Zobrazí sa formulár, ktorý je potrebné vyplniť

## Flexibilný ordinačný čas - oznámenie

Flexibilný ordinačný čas je čas, ktorý je daný vyhradením aspoň dvoch hodín týždenne, preferenčne určených pre poistencov poisťovne na vykonanie preventívnych prehliadok, predoperačných vyšetrení, skríningu, komplexnému manažmentu poistencov s chronickými ochoreniami alebo návštevnej službe poistencov. Formulár musí byť v súlade s ordinačnými hodinami, ktoré schválil príslušný samosprávny kraj.

V prípade, že poskytovateľ zdravotnej starostlivosti má s VšZP uzatvorenú zmluvu o poskytovaní zdravotnej starostlivosti, súčasťou ktorej je hodnotiaci parameter týkajúcí sa "flexíbilného ordinačného času", je pre správne vyhodnotenie tohto parametra potrebné odoslať nižšie požadované údaje.

| Kód poskytovateľa:                        |   |
|-------------------------------------------|---|
| Kontaktná osoba                           |   |
| Meno:                                     |   |
| Priezvisko:                               |   |
| Telefonický kontakt:                      |   |
| E-mail:                                   |   |
| Kontaktné údaje pre objednávanie paciento | v |

| Telefonický kontakt: |  |
|----------------------|--|
| E-mail:              |  |
| Web:                 |  |

Zadajte ordinačný čas aspoň dvoch hodín týždenne. Druhé časové okno sa vypĺňa len v prípade, že flexibilný ordinačný čas je rozdelený počas jedného dňa.:

|          | prvé časové okno od | prvé časové okno do | druhé časové okno od | druhé časové okno do |
|----------|---------------------|---------------------|----------------------|----------------------|
| Pondelok | od •                | do 🔺                | od 🔺                 | do 🔺                 |
| Utorok   | od •                | do 🔺                | od 🔺                 | do 🔺                 |
| Streda   | od •                | do 🔺                | od 🔺                 | do 🔺                 |
| Štvrtok  | od •                | do 🔺                | od 🔺                 | do 🔺                 |
| Piatok   | od 🔺                | do 🔺                | od •                 | do •                 |

□ Flexibilný ordinačný čas mám stanovený aspoň v rozsahu dvoch hodín týždenne.

4. Pre od

Ordinačné hodiny mám stanovené minimálne do 16 hod. aspoň jeden deň v týždni pre každú ambulanciu.

V prípade, že v rámci vyššie uvedeného flexibilného ordinačného času je poskytovaná zdravotná starostlivosť aj v inej odbornosti (flexibilný ordinačný čas je združený), uveďte kód združenej ambulancie (ambulancia, ktorá poskytuje ZS vo viac ako jednom špecializačnom odbore v rámci jedných ordinačných hodín).

| Kód združenej ambulancie (1): |                      |         |
|-------------------------------|----------------------|---------|
| Kód združenej ambulancie (2): |                      |         |
| Kód združenej ambulancie (3): |                      |         |
| Spät                          |                      | Odoslať |
|                               |                      |         |
| oslanie formuláru stlačte t   | lačidlo "Odoslať". ◄ |         |

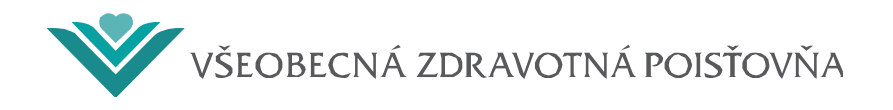

1

Pred odoslaním formuláru sa spustia všetky preddefinované kontroly nad formulárom. Systém vypíše chybový oznam v prípade, ak identifikuje chybu.

Po odoslaní formuláru do systému sa na obrazovke zobrazí okno s informáciou:

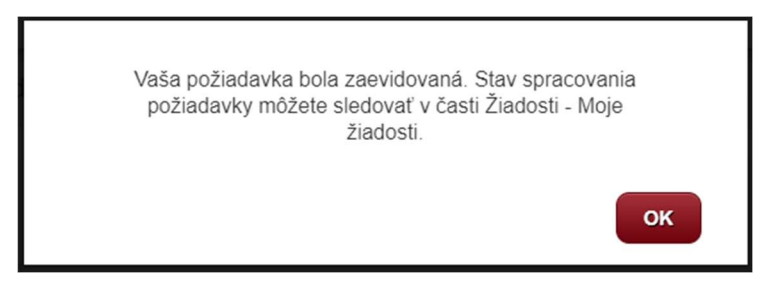

Súčasne Vám bude doručená automatická notifikačná správa "Potvrdenie o doručení" prioritne na Vašu e-mailovú adresu zadanú v "Úprave vlastného profilu".

Zoznam zaslaných žiadostí si viete skontrolovať, sledovať či prípadne vymazať v hlavnom menu ePobočky cez výber:  $Žiadosti \rightarrow Moje žiadosti$ .

| VŠEOBECNÁ ZDRAVOTNÁ POISŤOVŇA E Pobočka |                     |                      |              |            | Správy         | Konto 👻 Pomoc      |       |
|-----------------------------------------|---------------------|----------------------|--------------|------------|----------------|--------------------|-------|
| ákladné úd                              | laje P              | rehľady Ž            | iadosti      | lné služby | Podacie miesto |                    |       |
| Zoznam<br>Žiadosti v s                  | žiadost<br>kupine v | <b>Í</b><br>šetky    | ~            |            |                |                    |       |
| Číslo žiadosti                          | Dátum               |                      | Typ žiadost  |            | Stav           | Požiadavka z<br>MA | Akcie |
| 30000952                                | 15.08.2024          | Elevibilný ordinačný | čas - oznámo | lo         | Evidevaná      |                    | Av    |